**Setting Order Limits (Managers Only)** 

Manager logs into catalog and goes under Account Info > Users > Manage Users or Add Users. Under Manage Users, they find the user and click on Edit or they go to Add User and simply set up a new user with spending limits.

|N||NG

GUIDE

Under Order Approval Information, toggle Yes. Then set up either a Single Order Limit, Monthly Order Limit or both. When these limits are exceeded by the Purchaser, the system will only let the Purchaser save the orders as Pending. A Manager will then need to log into the catalog and Approve/Submit the orders to production. The user must also be set up with a Purchaser role for these limits to be set.

When the Purchaser logs into their catalog and submits and order, the system will check their order limits. If the Purchaser exceeds the single or monthly order limit, the system will only allow the Purchaser to save the order as Pending. Then the Purchaser will receive an email with the order details. The Purchaser needs to forward that email to the appropriate Manager so they can log into the system and Approve/Submit the order.

The Manager will receive an email from the Purchaser notifying them that an order is Pending. Then the Manager must log into the catalog and go under Waiting On Approval > Pending Orders. All Pending Orders will be displayed with their status. Click on Edit/Approve to open the order and then simply click on Submit to send the order to production.

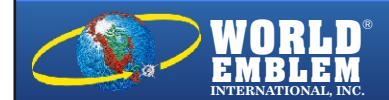

| MANAGE USER LOGINS                                                                |                    |                            |              | Add User Logins                                            |
|-----------------------------------------------------------------------------------|--------------------|----------------------------|--------------|------------------------------------------------------------|
| Group By:<br>Search:<br>Search:<br>Search:<br>Clear<br>Showing 1 - 4 of 4 results |                    |                            |              | Results per page: 50 💌<br>ave Search 🛃 Download<br>Page: 1 |
| Name                                                                              | Company            | ¢ Email                    | Phone        | Actions                                                    |
| Barbara Azcuy<br>Username: 305300                                                 | Promo/World Emblem | bazcuy@worldemblem.com     | 305-899-9006 | Edit   Password   Disable                                  |
| Manuel Figueroa<br>Username: mfigueroa                                            | Promo/World Emblem | mfigueroa@worldemblem.com  | 800-766-0448 | Edit   Password   Disable                                  |
| Erin Gallagher<br>Username: egallagher                                            | Promo/World Emblem | egallagher@worldemblem.com | 305-899-9006 | Edit   Password   Disable                                  |
| Andres Miquilena<br>Username: amiguilena                                          | Promo/World Emblem | amiquilena@worldemblem.com | 800-766-0448 | Edit   Password   Disable                                  |

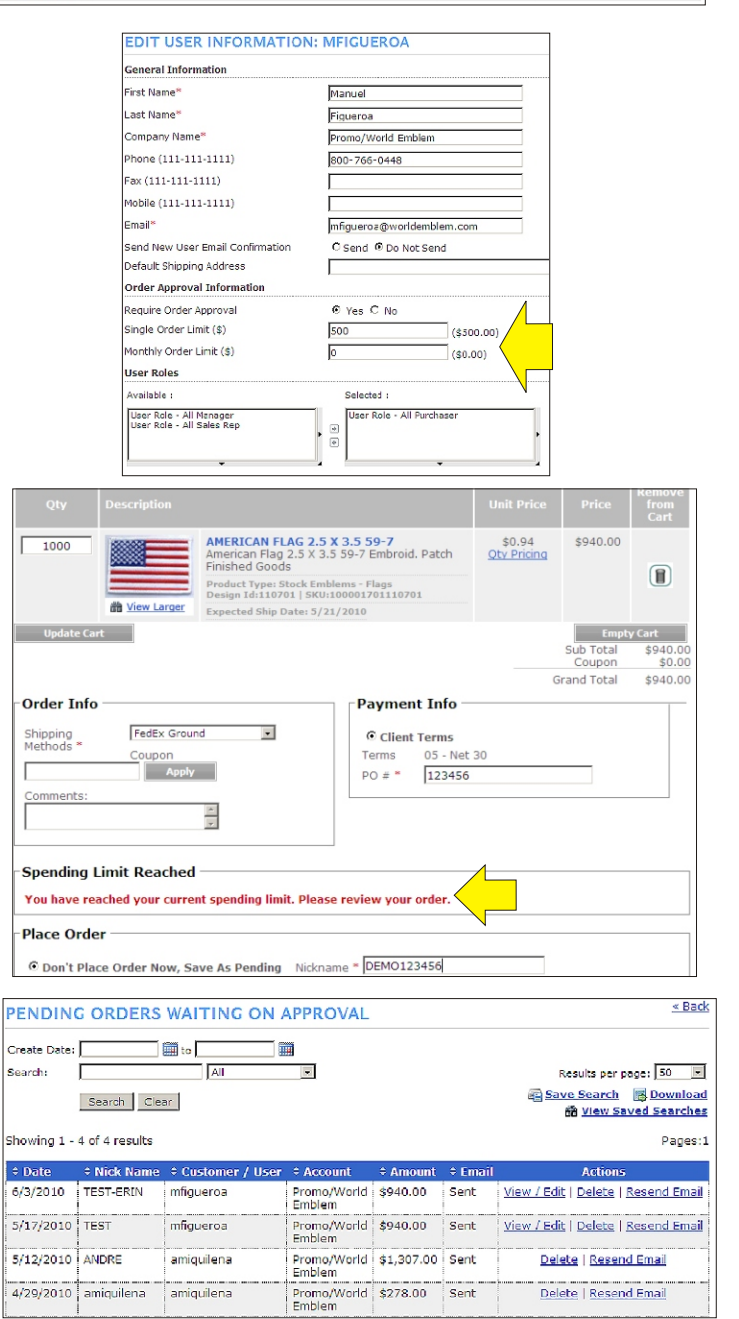

MAIN OFFICE: 1500 N.E. 131 ST. MIAMI, FL 33161 PH: (800)766-0448 • FAX: (800)880-2073 www.worldemblem.com